# QR체크인 및 건강상태 자가진단 사용자 매뉴얼

2021.5.

#### 대상자별 기능 안내

| 사용대상                                         | 기능                  | 설명                     | 사용프로그램                          |
|----------------------------------------------|---------------------|------------------------|---------------------------------|
| 학생(재학)·교직원(재직)                               | 건강상태 자가진단           | 1일 1회 이상               | 스마트캠퍼스 앱                        |
| 학생(재학)·교직원(재직)                               | QR체크인               | 건물,호실,좌석 출입 시<br>QR 인식 | 스마트캠퍼스 앱                        |
| 학생(재학)·교직원(재직) 외<br>스마트캠퍼스 사용자<br>(휴학·졸업생 등) | QR체크인 및<br>건강상태자가진단 | 건물,호실,좌석 출입 시<br>QR 인식 | 스마트캠퍼스 앱                        |
| 외부인                                          | QR체크인 및<br>건강상태자가진단 | 건물,호실,좌석 출입 시<br>QR 인식 | QR인식 가능한<br>스마트폰 카메라<br>또는 상용 앱 |

#### 1.건강상태 자가진단 - 학생(재학), 교직원(재직)

| ① 스마트캠퍼스 앱 실행                                                                    | ② 개인정보 동의                                                          | ③ 자가진단 입력                                                                                                    | ④ 자가진단 완료                      |
|----------------------------------------------------------------------------------|--------------------------------------------------------------------|----------------------------------------------------------------------------------------------------|--------------------------------|
| 로그인 후<br>건강상태 자가진단 배너 선택                                                         | 최초 1회 동의                                                           | 자가진단 후 '제출' 선택<br>(1일 1회 이상 작성)                                                                                          | 입력 완료 안내 후 홈페이지로<br>자동 이동      |
| KT 4:06 월 후 · 월 송 박 등 후 네 61% 🖬                                                  | 건강상태 자가진단                                                          | 건강상태 자가진단                                                                                                    | 건강상태 자가진단                      |
| ·····································                                            | 건강상태자가진단<br>개인정보수집 • 이용안내                                          | 이 ()<br><mark>소 속</mark> 정보화본부정보화기획운영과<br><mark>작성여부</mark> 2021-05-17(3회)                                               |                                |
| 건강상태 자가진단(COVID-19)                                                              | 부산대학교학생과 · 소속학과(부서)는학교보건법<br>제14조의3및개인정보보호법제15조·제17조에따라            | 한국어 English 中文(簡體)                                                                                                    |                                |
| · · · · · · · · · · · · · · · · · · ·                                            | 개인정보수집•이용동의(필수)                                                    | 이 설문지는 코로나-19감염예방을 위하여 건강상태를<br>화이하는 내용이니다. 성문에 서식하게 유다하여                                                                |                                |
|                                                                                  | ←급경독<br>(학생・교직원)일시,소속,성명,휴대전화번호<br>(외부인)휴대전화번호                     | 주시기바랍니다.                                                                                                    |                                |
| 미리미리서비스 학사일정 식단안내 교직원검색                                                          | 음<br>민감정보수집·이용(필수)                                                 | 체크리스트 없음 있음                                                                                                    |                                |
| 공지사항     학내소식     채용공고     학술행사     +       · [언어교육원] 2021년 CLS 한국어교육 프로그램 언어파트너 | - 수집항목<br>건강상태자가진단결과<br>수집목적                                       | 1.37.5°C이상 발열 또는 발열감이 있나요? 단,<br>기저질환 등으로 코로나19와 관계없이 평소에<br>발열 증상이 계속되는 경우는 제외 단,기저질환등으로<br>코로나19와관계없이평소에발열증상이계속되는경우는제외 | 자가진단입력을완료하였습니다.<br>호페이지로 이동하니다 |
| · [통계연구소] 2021년 하계 R 워크숍 개최 안내<br>· [AI대학원 콜로퀴엄(Online)] 정신질환 분야의 디지털 헬스         | *귀하는위의개인정보수집 및 이용에 대한동의를<br>거부할권리가있습니다.동의를거절할경우자가진단을<br>이용하실수없습니다. | 2. 코로나19가 의심되는 아래의 <mark>임상증상</mark> 이<br>있나요? (기침,호흡곤란,오한,근육통,두통,인후통등)                                                  | 감사합니다.                         |
| PNU Focus •••••                                                                  | · · · · · · · · · · · · · · · · · · ·                              | 3.본인 또는 동거인이 방역당국에 의해현재<br>자가격리 이루어지고 있나요?                                                                               |                                |
| 개교 75주년 부산대 「자랑스러       한정애 환경부 장관·이오상 KNN 대표이사                                  | ★홈으로                                                               | 제출                                                                                                    | ♠홈으로                           |
| 全大新聞 반영되지 않은 전문대학원의 대학 생활 학부생과                                                   |                                                                    |                                                                                                    |                                |
| 신문고     효원장터     분실물     +       ▲     프     Ĭ<     ↓     Ξ                      |                                                                    | ♠ 🖼 🏔 ☰                                                                                                    |                                |

#### 2.QR체크인 - 학생(재학), 교직원(재직)

| ① 스마트캠퍼스 앱 실행                         | ② 개인정보 동의                                                              | ③ 출입정보 입력 완료                                                                                                    |
|---------------------------------------|------------------------------------------------------------------------|----------------------------------------------------------------------------------------------------|
| 로그인 후 QR체크인 실행                        | 최초 1회                                                                  | 입력 완료 안내 후 홈페이지로<br>자동 이동                                                                                                    |
| [인식방법1]                               |                                                                        | 건물출입                                                                                                    |
| - 메인화면 → QR체크인                        | QR기반출입관리(QR체크인)<br>개인정보수집 • 이용 안내                                      |                                                                                                    |
| 건강상태 자가진단(COVID-19)                   | 부산대학교학생과는학교보건법제14조의3및<br>개인정보보호법제15조·제17조에따라다음과같이                      |                                                                                                    |
|                                       | 개인정보수집·이용동의(필수)                                                        |                                                                                                    |
| · 업무공지 경조사 신문고 QR체크인<br>              | 수집항목<br>(학생・교직원)일시,시설명,소속,성명,휴대전화번호<br>(외부인)일시,시설명,휴대전화번호              |                                                                                                    |
| 미리미리서비스 학사일정 식단안내 교직원검색               | ※ 위의 개인정보 수집에 대한 동의를 거부할 권리가<br>있습니다. 그러나동의를 거부할 경우시설을 이용하실 수<br>없습니다. |                                                                                                    |
| [인식방법2]                               | √ 동의                                                                   | 이 가지 하는 것이 가지 않는 것이 가지 않는 것이 같이 같이 같이 같이 같이 같이 같이 가지 않는 것이 같이 같이 같이 같이 같이 같이 같이 같이 같이 같이 같이 같이 같이 |
| - 학생증(교직원증) → QR체크인                   | 작성된 명부는 "감염병예방법" 제76조의2제1항에<br>근거하여 질병관리청장, 지방자치단체의 장이 감염병             | 홈페이지로 이동합니다.<br>감사합니다.                                                                                                    |
| 모바일 교직원증 [蹈]QR체크인                     | 확인<br>▲ · · · · · · · · · · · · · · · · · · ·                          |                                                                                                    |
|                                       |                                                                        | ♠홈으로                                                                                                    |
| · · · · · · · · · · · · · · · · · · · |                                                                        |                                                                                                    |

## 3. QR체크인 및 건강상태 자가진단(내부인용-재학,재직 외)

| ① 스마트캠퍼스 앱 실행                                                                                | ② 개인정보 동의                                                                                                    | ③ 자가진단 입력                                                                                                    | ④ 건물출입 및 자가진단<br>완료       |
|----------------------------------------------------------------------------------------------|----------------------------------------------------------------------------------------------------|----------------------------------------------------------------------------------------------------|---------------------------|
| 로그인 후 QR체크인 실행                                                                               | QR 인식 시 마다 동의                                                                                                    | 자가진단 후 '제출' 선택                                                                                                    | 입력 완료 안내 후 홈페이지로<br>자동 이동 |
| [인식방법1]<br>- 메인화면 → QR체크인<br>(연목적 (전조)<br>(연식방법2]<br>- 학생증(교직원증) → QR체크인<br>모바일 교직원종 (ⓒQR체크인 | 건강상태 자가진단 및 건물출입<br>오R기반출입관리(QR체크인)<br>개인정보수집 · 이용안내<br>부산대학교학생과는 학교보건법채14조의3및개인정보보호법<br>제15조.제17조예따라다음과같이이용자의개인정보통수집 ·<br>이용도에니다<br>개인정보수집 · 이용동의(필수)<br>수접함목<br>(학생 · 교직함)일시,시설명,소속,성명,휴대전화번호<br>(인부안)일시,시설명,휴대전화번호,건강상태자가진단결과<br>소재공정<br>건강상태자가진단<br>개인정보수집 · 이용동의(필수)<br>· 제안정보수집 · 이용동의(필수)<br>· 제양 · 교직함)일시,소속,성명,휴대전화번호<br>(인부안)휴대전화번호,<br>· 전황목<br>건강상태자가진단결과<br>수접목적<br>간강상태자가진단결과<br>수접목적<br>가영해 · 교 | 건강상태 자가진단 및 건물출입     소   전자·컴퓨터공학부     소   전자·컴퓨터공학부     한국어   English   中文(簡證)     •   이 성문자는 코로나 19감염예방을 위하여 건강상태를 확인하는 내용입니다. 설문에 성실하게 응답하여 갔기 바랍니다.     •   이 성문자는 코로나 19감염예방을 위하여 건강상태를 확인하는 내용입니다. 설문에 정실하게 응답하여 갔기 바랍니다.     •   ·   ·     ·   ·   ·   ·     ·   ·   ·   ·     ·   ·   ·   ·     ·   ·   ·   ·     ·   ·   ·   ·     ·   ·   ·   ·     ·   ·   ·   ·     ·   ·   ·   ·     ·   ·   ·   ·     ·   ·   ·   ·     ·   ·   ·   ·     ·   ·   ·   ·     ·   ·   ·   ·     ·   ·   ·   ·     ·   ·   ·   ·     ·   ·   ·   ·     ·   ·   ·   · <td>건강상태 자가진단 및 건물출입</td> | 건강상태 자가진단 및 건물출입          |
|                                                                                              |                                                                                                    |                                                                                                    |                           |

## 4. QR체크인 및 건강상태 자가진단(외부인용)

| ① QR인식                                                                                                    | ② 개인정보 동의                                                                                                    | ③ 자가진단 입력                                                                                                    | ④ 건물출입 및 자가진단<br>완료                                    |
|----------------------------------------------------------------------------------------------------|----------------------------------------------------------------------------------------------------|----------------------------------------------------------------------------------------------------|--------------------------------------------------------|
| QR인식 가능한 스마트폰 카메라,<br>상용 앱을 사용하여 인식                                                                                                    | QR 인식 시 마다 동의                                                                                                    | 연락처 입력 및 자가진단 후<br>'제출' 선택                                                                                                    | 입력 완료 안내 후 홈페이지로<br>자동 이동                              |
| [인식방법]<br>- 네이버, 카카오, 카메라 등 활용                                                                                                    | ☆ 음 mw.pusan.ac.kr ()<br>건강상태자가진단 및 건물출입                                                                                         | ☆ ● mw.pusan.ac.kr ⑦<br>건강상태 자가진단 및 건물출입                                                                                            | ☆ ≜ mw.pusan.ac.kr<br>건강상태 자가진단 및 건물출입                 |
| Image: Weight of the second second secon | QR기반출입관리(QR체크인)<br>개인정보수집 • 이용안내<br>부산대학교학생과는학교보건법제14조의3및개인정보보호법<br>제15조.제17조예따라다음과같이이용자의개인정보로추집 •<br>이유하니다<br>개인정보수집 • 이용동의(필수) | 한국어     English     中又(時鐘)       101설문자는코로나-192열예방을위하여건강상태를<br>확인하는내용입니다.설문에성실하게응답하여주시기<br>바랍니다.        연락처*     휴대전화번호             |                                                        |
| -<br>- QR이 인식되면<br>스마트폰 브라우저 또는                                                                                                    | 수집향목<br>(학생 - 교직원)일시,시설명,소속,성명,휴대진화번호<br>(외부인)일시,시설명,휴대진화번호,긴강상태자가진단결과<br>스치문정<br>건강상태자가진단<br>개인정보수집 - 이용안내                      | 체크리스트     있음       1.37.5°C이상발열또는발열감이있나요?단,기저질환<br>등으로코로나199관계없이평소예발열증상이계속되는<br>경우는제외인,가저철환동으로코로나199관계였어평소예발열증상이<br>계속되는경우는제외     ● |                                                        |
| 사용한 앱의 브라우저를 통해<br>해당 사이트로 이동                                                                                                    | 개인정보수집 • 이용동의(필수)<br>수집항목<br>( 학생 • 교직원)일시,소속,성명,휴대전화번호<br>( 외부인)휴대전화번호<br>수집목적                                                  | 2.코로나19가의심되는아레의입상증상이었나요?(개최.<br>효금란묘으환금목동,두동.인후동동)<br>3.본인또는동가인이방역당국에의해현재자가격리<br>이루어지고있나요?                                          | <b>자가진단및건물출입정보</b> 가입력되었습니다.<br>홈페이지로 이동합니다.<br>감사합니다. |
|                                                                                                    | 민감정보수집•이용(필수)<br>수집황목<br>건강상태지가진단결과<br>수집목적<br>간연박(예박)                                                                           | 제출                                                                                                    | ★홈으로                                                   |
|                                                                                                    | < > @ \$                                                                                                    | < > @ \$                                                                                                    | < > @ 🕸 🖆                                              |

#### ※ QR 인식 방법

✤ 건물·호실·좌석에 부착된 QR 코드 확인

✤ 스마트캠퍼스 앱, 네이버 ·카카오 등 상용 앱 · 스마트폰 카메라 등을 사용하여 인식

#### ※ QR 코드 예시 (인식불가)

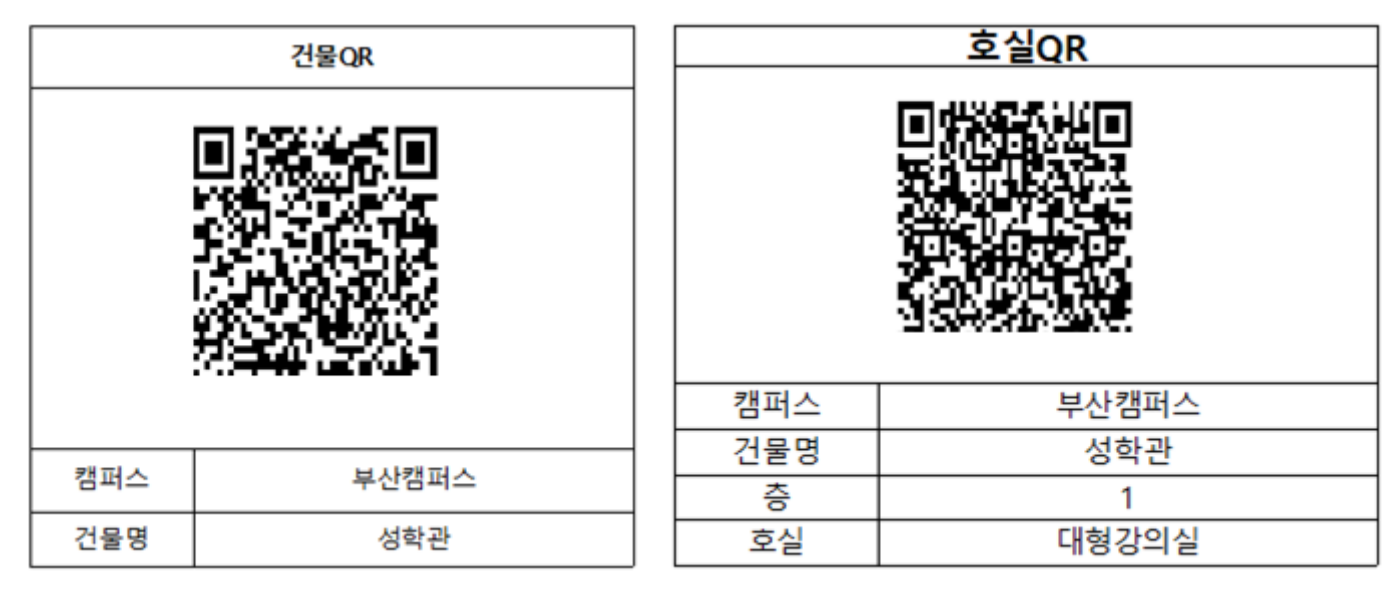

| 좌석QR | 캠퍼스  | 부산캠퍼스 |
|------|------|-------|
|      | 건물명  | 성학관   |
|      | 성    | 1     |
|      | 호실   | 대형강의실 |
|      | 좌석번호 | A-1   |
|      |      |       |